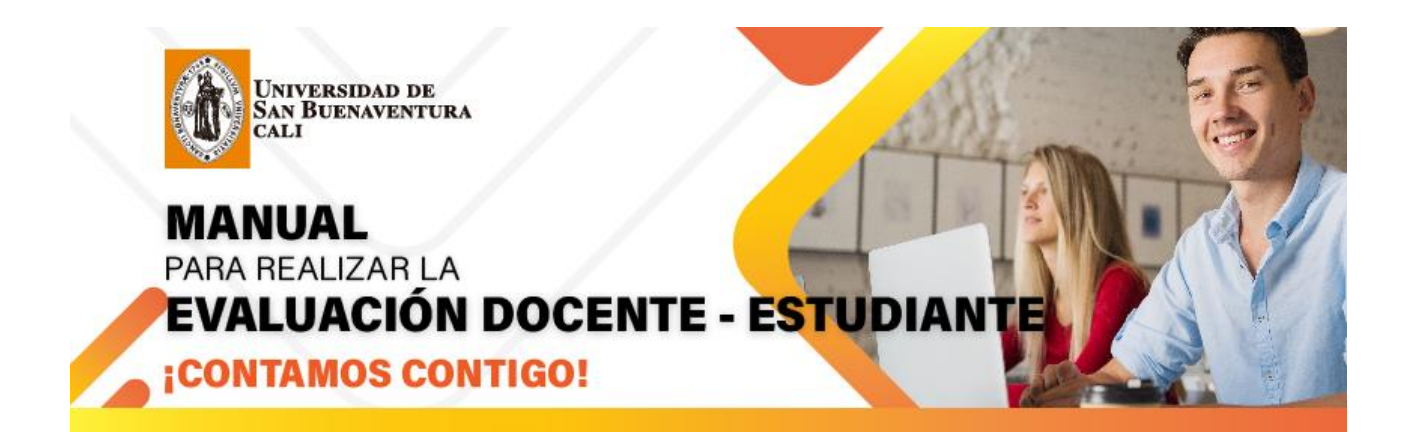

# Paso 1, Ingresar a la plataforma

Dar Clic en el Botón

• <u>www.usbcali.edu.co</u>

ass ASIS - Autoservicio

Ingresar Usuario y Contraseña Dar Clic en botón conexión

| usbco.edu.co/psp/USCS90PR/?cmd=login                                        |
|-----------------------------------------------------------------------------|
| Universidad de<br>Sans Buenaventura<br>Soorta - Micrean - Carl - Cartacitas |
| Conectar                                                                    |
|                                                                             |
| Contraseña                                                                  |
| Español 🗸                                                                   |
| Conectar                                                                    |
| Activar Modo de Accesibilidad                                               |
| Olvido su contraseña?                                                       |

#### Paso 2, Ingresar a la Evaluación Docente

• Autoservicio

Evaluación Docente

Evaluación Docente Cali

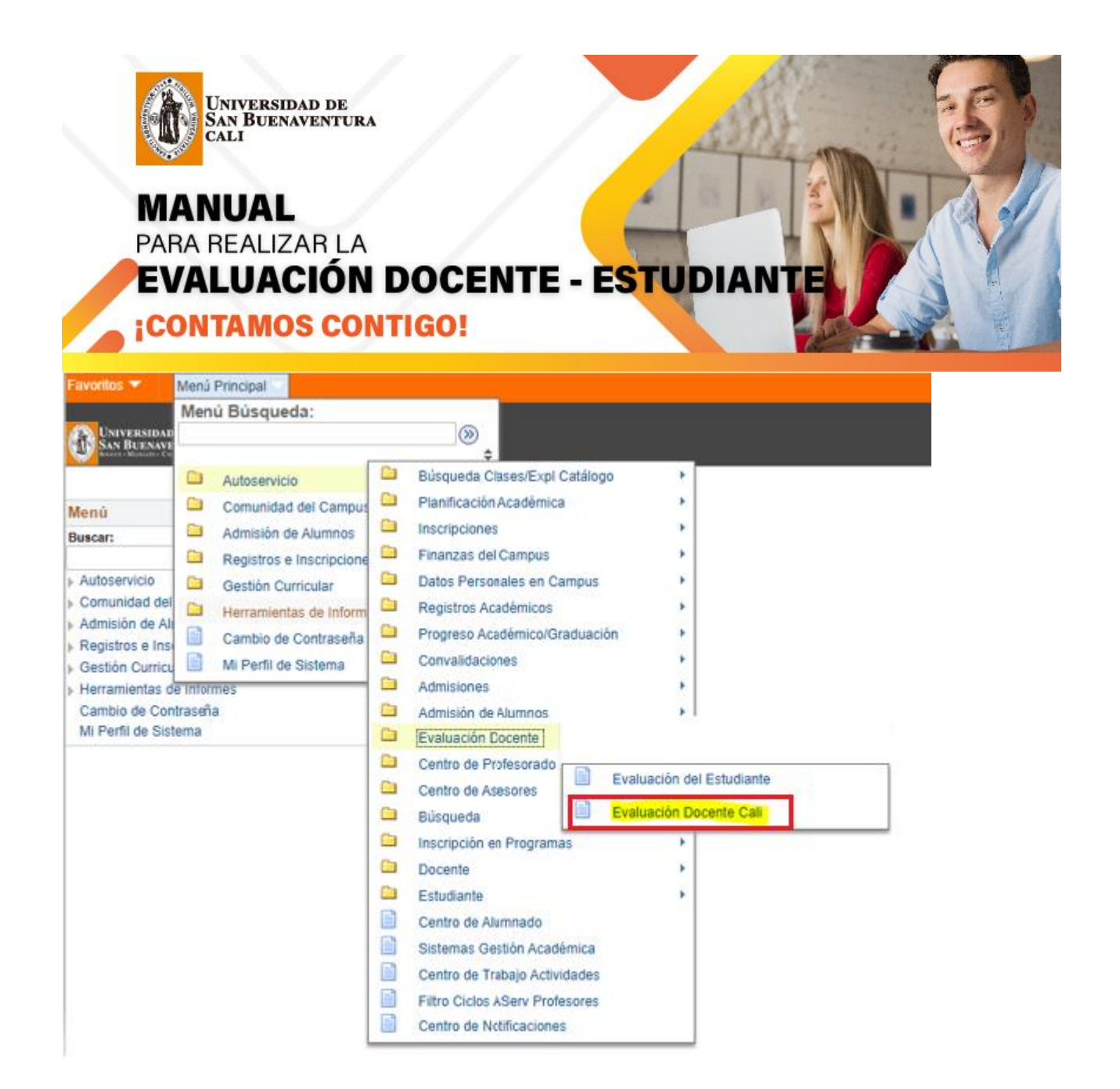

#### Paso 3, Añadir un Valor

Cuando el estudiante ingresa la pestaña Añadir un Valor el sistema traerá automáticamente los datos como son Institución Académica, Campus, Id Alumno, Id Evaluación, año lectivo e Id vigencia evaluación docente, como muestra en la figura 3

| MANUA<br>PARA REAL<br>EVALUA                                                                                   | RSIDAD DE<br>JENAVENTURA<br>AL<br>LIZAR LA<br>ACIÓN DOCENTE - ESTUDIANTE<br>IOS CONTIGO! |
|----------------------------------------------------------------------------------------------------|------------------------------------------------------------------------------------------|
| Favoritos 🔻 Menú F                                                                                             | Principal 🔻 💦 Autoservicio 💌 🗧 Evaluación Docente 💌 🚿 Evaluación Docente Cali            |
| Universidad de<br>San Buenaventura<br>Sansa - Manush - Car-Carbona                                             |                                                                                          |
| Evaluación Docent                                                                                              | e Gan                                                                                    |
| Buscar un Valor A                                                                                              | ñadir un Valor                                                                           |
| Institución Académica:<br>Campus:<br>ID Alumno:<br>ID Evaluación:<br>Ciclo Lectivo:<br>Id Vigencia Eval Docent | USBCO<br>USBCA<br>300000<br>Evaluación por Estudiantes ¥<br>2061<br>e: L_VES             |
| Añadir                                                                                                    |                                                                                          |

FIGURA 3

Al dar clic en la pestaña Añadir el sistema valida si el estudiante está activo en el año y periodo que se está realizando la evaluación y despliega una pantalla en donde encontrara en la parte superior las asignaturas que tiene matriculada con su código de la clase, código de la asignatura, nombre de la asignatura y nombre del docente a evaluar.

En la parte izquierda encontrará una serie de preguntas por las cuales evaluará a los docentes dependiendo de la escala de calificación, como muestra la figura 4

| Universi<br>San Buen<br>Cali                                                            | DAD DE<br>AVENTURA                                                |                                                                                       |                                                                         | St.                                                                   | -                                                                        |
|-----------------------------------------------------------------------------------------|-------------------------------------------------------------------|---------------------------------------------------------------------------------------|-------------------------------------------------------------------------|-----------------------------------------------------------------------|--------------------------------------------------------------------------|
| MANUAL<br>PARA REALIZ                                                                   | AR LA                                                             |                                                                                       |                                                                         |                                                                       |                                                                          |
| iCONTAMO                                                                                | S CONTIGO                                                         | ENTE -                                                                                | ESTUDI                                                                  | ANTE                                                                  |                                                                          |
| Iluación Docente Cali                                                                   |                                                                   |                                                                                       |                                                                         |                                                                       |                                                                          |
| itución Académica USBCO                                                                 | UNIV. DE SAN BUENAVENTUR/                                         | A                                                                                     |                                                                         |                                                                       |                                                                          |
| use USBCA                                                                               | USB CALI - CAMPUS                                                 |                                                                                       |                                                                         |                                                                       |                                                                          |
| lumno 300000                                                                            | Nombre del Estudiante                                             |                                                                                       |                                                                         |                                                                       |                                                                          |
| valuación Evaluaci                                                                      | ón por Estudiantes                                                | Doce                                                                                  | ntes                                                                    |                                                                       |                                                                          |
| o 2061                                                                                  |                                                                   | ٨                                                                                     |                                                                         |                                                                       |                                                                          |
| igencia Eval Docente L_VES                                                              |                                                                   |                                                                                       | <b>k</b>                                                                |                                                                       |                                                                          |
| Malakia Funkasi fan da marana                                                           |                                                                   |                                                                                       |                                                                         |                                                                       |                                                                          |
| Preguntas                                                                               | COD. MAT.(1518) (10700-3L)<br>FUNDAMENTOS DE<br>CONTABILIDAD DOC. | COD. MAT.(1518) (10700-3L)<br>FUNDAMENTOS DE<br>CONTABILIDAD DOC.<br>GUIOVANINY LASSO | COD. MAT.(1520) (10713-3L)<br>TEORIA CONTABLE Y<br>REGULACION DOC. FLOR | COD. MAT.(1535) (13036-3L)<br>MICROECONOMIA DOC.<br>JERFENZON SALAZAR | COD. MAT.(2419) (75001-4L<br>FISICA MECANICA DOC.<br>WALTER GERMAN MAGAA |
|                                                                                         | JERFENZON SALAZAR TABIMA                                          | MARMOLEJO                                                                             | DE MARIA AYALA AYALA                                                    | TABIMA                                                                | SANDOVAL                                                                 |
| El profesor cumple con lo<br>previsto en el programa del                                | ~                                                                 | ~                                                                                     | ~                                                                       | ~                                                                     | •                                                                        |
| curso.                                                                                  | Complete media con transfe                                        |                                                                                       |                                                                         |                                                                       |                                                                          |
| conocimiento amplio en un                                                               | Completamente en Acuedo<br>Completamente en Desacuerdo            | Escala                                                                                | de Calificación                                                         |                                                                       |                                                                          |
| <ol> <li>campo de conocimiento y trata<br/>con rigor y profundidad los temas</li> </ol> | Medianamente en Acuerdo<br>Medianamente en Desacuerdo             | <b>&gt;</b>                                                                           | <b>v</b>                                                                | ×                                                                     | · · · ·                                                                  |
| desarrollados.                                                                          | No aplica                                                         |                                                                                       |                                                                         |                                                                       |                                                                          |
| El profesor enfatiza los aspectos<br>más importantes de los                             | ~                                                                 | ~                                                                                     | ~                                                                       | ×                                                                     |                                                                          |
| contenidos trabajados en clase.                                                         |                                                                   |                                                                                       |                                                                         |                                                                       |                                                                          |
| clave para señalar los puntos                                                           |                                                                   |                                                                                       |                                                                         |                                                                       |                                                                          |
| <ul> <li>controversiales de un campo, los<br/>problemas no resueltos o las</li> </ul>   | ~                                                                 | ~                                                                                     | <b>v</b>                                                                | ×                                                                     | · · · ·                                                                  |
| posturas existentes.                                                                    |                                                                   |                                                                                       |                                                                         |                                                                       |                                                                          |
| El profesor presenta los<br>5 contenidos de manera clara.                               | ~                                                                 | ~                                                                                     | ~                                                                       | ×                                                                     |                                                                          |
| organizada y secuencial.                                                                |                                                                   |                                                                                       | ·                                                                       | · · · ·                                                               |                                                                          |
| El profesor promueve la<br>apropiación de conocimientos a                               |                                                                   |                                                                                       |                                                                         |                                                                       |                                                                          |
| través de su aplicación en la                                                           | <b>~</b>                                                          | ~                                                                                     | <b></b>                                                                 | ×                                                                     | <b>`</b>                                                                 |
| Practica.                                                                               |                                                                   |                                                                                       |                                                                         |                                                                       |                                                                          |
| contenidos del curso con                                                                |                                                                   |                                                                                       |                                                                         |                                                                       |                                                                          |
| saberes provenientes de otros                                                           | ~                                                                 | ~                                                                                     | ×                                                                       | ×                                                                     | ``````````````````````````````````````                                   |
| campos de conocimiento o                                                                |                                                                   |                                                                                       |                                                                         |                                                                       |                                                                          |

FIGURA 4

De lo contrario si al dar clic en la pestaña Añadir el sistema valida que el estudiante NO está activo en el año y periodo, el sistema le saca el siguiente mensaje

| Universidad de<br>San Buenaventur.<br>ALI<br>PARA REALIZAR LA<br>EVALUACIÓN<br>CONTAMOS COL                                                                                                    | DOCENTE - ESTUDIANTE                                                                                                    |
|----------------------------------------------------------------------------------------------------|----------------------------------------------------------------------------------------------------|
| Evaluación Docente Cali          Buscar un Valor       Añadir un Valor         Institución Académica:       USBCO         Campus:       USBCA         ID Alumno:       30000047796         ID Evaluación:       Evaluación por Estudiantes         Cicio Lectivo:       2061         Id Vigencia Eval Docente:       L_VES | Mensaje         La evaluación para este ciclo no está vigente para el día de hoy. (2,1214)         Por favor revisar el rango de fechas en el componente: "Fechas Evaluación Docente" o si existe parametrización para este ciclo y evaluación en dicho componente.         Aceptar |
| Buscar un Valor   Añadir un Valor                                                                                                    |                                                                                                    |

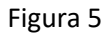

# Paso 4, Realizar la Evaluación docente

Lea completamente las preguntas, cada una de ellas cuenta con una escala de evaluación que se despliega al lado derecho de la página, el total de las preguntas debe de ser calificada, si quedan preguntas sin evaluar el sistema mostrará el siguiente mensaje como muestra la figura 6.

| MANU<br>PARA REA<br>EVALU                                                                                                    | VERSIDAD DE<br>BUENAVENTURA<br>VAL<br>ALIZAR LA<br>JACIÓN I<br>MOS CON                                                        | DOCEN<br>TIGO!                                                                                                  | TE - EST                                                                                                    | UDIANTE                                                               |
|----------------------------------------------------------------------------------------------------|----------------------------------------------------------------------------------------------------|----------------------------------------------------------------------------------------------------|----------------------------------------------------------------------------------------------------|-----------------------------------------------------------------------|
| Preguntas                                                                                                    | COD. MAT.(1520) (10713-3L)<br>TEORIA CONTABLE Y<br>REGULACION DOC. FLOR DE<br>MARIA AYALA AYALA                               | COD. MAT.(1535) (13036-3L)<br>MICROECONOMIA DOC.<br>JERFENZON SALAZAR<br>TABIMA                                 | COD. MAT.(2419) (75001-4L)<br>FISICA MECANICA DOC.<br>WALTER GERMAN<br>MAGAĂ⊡A SANDOVAL                                     |                                                                       |
| 1 Diagramas, infografías, Mapas                                                                                                    | ×                                                                                                    | ~                                                                                                    | ~                                                                                                    |                                                                       |
| 2 Lectura de artículos.                                                                                                    | ~                                                                                                    | ~                                                                                                    | ×                                                                                                    |                                                                       |
| 3 Prácticas de laboratorio.                                                                                                    | ×                                                                                                    | ×                                                                                                    | ×                                                                                                    |                                                                       |
| 4 Resolución de Problemas.                                                                                                    | ×                                                                                                    | ×                                                                                                    | ×                                                                                                    |                                                                       |
| ID Variable Evaluación C5 SITUAC<br>Preguntas                                                                                                    | IONES DE APRENDIZAJE: Sele<br>COD. MAT.(1520) (10713-3L)<br>TEORIA CONTABLE Y<br>REGULACION DOC. FLOR DE<br>MARIA AYALA AYALA | ccione las opciones que el p<br>COD. MAT.(1535) (13036-3L)<br>MICROECONOMIA DOC.<br>JERFENZON SALAZAR<br>TABIMA | rofesor utiliza en clase. (SI/N<br>COD. MAT.(2419) (75001-4L)<br>FISICA MECANICA DOC.<br>WALTER GERMAN<br>MAGAÄLIA SANDOVAL | 0)                                                                    |
| Aprendizaje basado en la<br>investigación: Es una<br>metodología que busca promover<br>1 la interacción entre la enseñanza<br>y la investigación, que permite a<br>los estudiantes desarrollar<br>competencias para realizar<br>proceso investigativos. | · · · · · · · · · · · · · · · · · · ·                                                                                         | · · · · · · · · · · · · · · · · · · ·                                                                           | ~ · ·                                                                                                    | Mensaje<br>Por favor termine de diligenciar las respuestas. (2, 1210) |
| Aprendizaje basado en<br>problemas: Es una metodología<br>2 centrada en la investigación y la<br>reflexión para llegar a la solución<br>de un problema real o simulado.<br>Aprendizaje basado en proyectos:                                             | · · · · · · · · · · · · · · · · · · ·                                                                                         | ×                                                                                                    | ~                                                                                                    | Aceptar                                                               |

### Paso 4, Botón Guardar y Botón Guardar y Enviar

Si usted aún no sabe cómo calificar a un docente le puede dar clic en el botón guardar y cuando haya diligenciado todas las peguntas le da en el botón Guardar y Enviar.

Cuando se da clic en el botón Guardar y Enviar ya el sistema no deja realizar ningún cambio y el docente ya queda calificado.

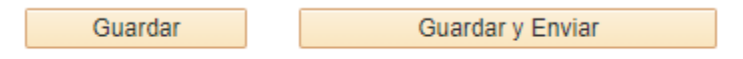